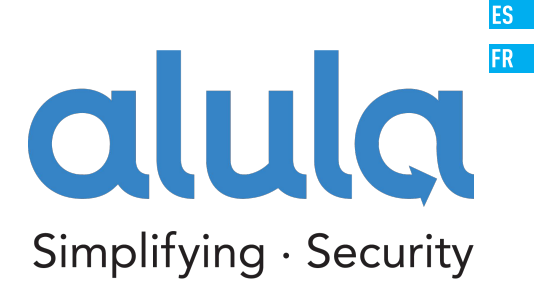

EN

# Indoor Mini Camera Quick Start Guide

SAVE THIS MANUAL FOR FUTURE REFERENCE

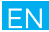

# Setup

#### Step 1 Power-on

Plug the power cable into the camera and to the power adapter and then into a power outlet, as shown in the figure below. The LED indicator will flash red and blue when the camera is ready for setup.

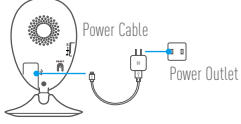

#### Step 2 Camera Setup

- Add a camera to the Alula app

- Log in to your account using the Alula app.
- From the Alula app Home screen, tap \*+ on the upperright hand corner to go to the scan QR code interface.

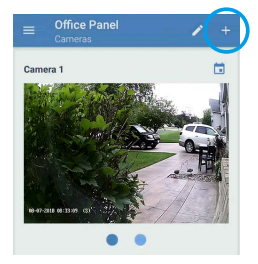

- Scan the QR Code on the bottom of the camera.
- Enter the verification code located on the bottom of the camera.
- Follow the app wizard to finish Wi-Fi configuration.

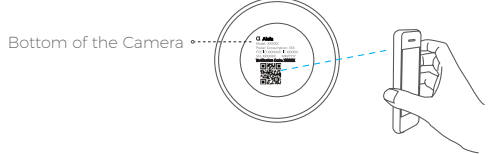

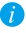

If you want to change your camera's Wi-Fi, press and hold the reset button for 5s and repeat this part.

# Installation Step 1 Installing the Metal Plate (Optional)

Pick a clean and flat surface and secure the metal plate to the desired position with the foam stickers or screws (not included).

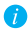

🌈 There's a magnet piece inside the camera. You can skip this step if the surface is made of metal

#### Step 2 Installing the Camera

Secure the camera magnetically to the metal plate or metal surface (see figure below).

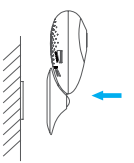

### Step 3 Completing Installation

Adjust the camera angle as required.

# Appendix Basics

EN

| Name          | Description                                                                                                    |
|---------------|----------------------------------------------------------------------------------------------------|
| IR Light      | Auto light source for dark environment. The<br>camera video has two modes: color (for<br>daylight recording) and black and white with IR<br>illuminator (for night condition).                                                                                                    |
| LED Indicator | <ul> <li>Blinking Red and Blue <u>OR</u> Rapidly Blinking<br/>Blue: The camera is ready for Wi-Fi connection.</li> <li>Steady Red: The camera is starting up.</li> <li>Steady Blue: The camera is connected by a user.</li> <li>Slowly Blinking Blue The camera is running<br/>properly.</li> <li>Slowly Blinking Red: The Wi-Fi connection has<br/>failed.</li> <li>Rapidly Blinking Red: MicroSD card error.</li> </ul> |
| RESET         | Hold down the RESET button for 10 seconds<br>while the camera is running, the camera restarts<br>and all parameters are reset to default.                                                                                                    |
| Power Input   | 5V±10%                                                                                                    |
| Speaker       | Two-way talk.                                                                                                    |

#### Box Contents

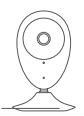

Internet Camera (x1)

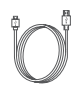

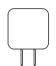

USB Cable (x1) Power Adapter (x1)

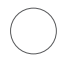

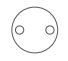

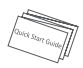

Foam Sticker X2

Metal Plate X1 (3.5mm Hole Diameter)

Quick Start Guide X1

#### Installing Memory Card

Insert a microSD card into the slot until you hear a click.

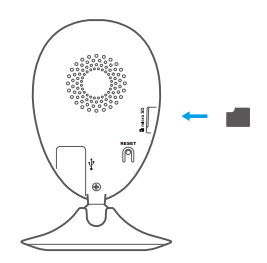

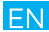

#### Troubleshooting

- Q: "The device is offline." or "The device is not registered." prompts appear when adding the camera using the Alula App.
- A: 1. Make sure the network, which the camera is connected to is working properly and the router's DHCP is enabled.
  - Hold down the RESET button for 10s to reset the settings if you change the network parameters.
- Q: The mobile phone cannot receive alarm prompts when the camera is online.
- A: 1. Make sure the Alula app is running on your mobile phone.
  - For Android OS mobile phone, make sure the app is running in the background; and for iOS mobile phones, enable the message push function in "Settings > Notification".
- Q: Does the camera support power via USB devices or a portable battery.
- A: It's advised to use the Alula standard power adapter to provide a stable voltage supply.

# Configuración

#### Paso 1 Encendido

Conecte el cable de alimentación a la cámara y al adaptador de corriente y después a una toma. Consulte la siguiente figura. Cuando la cámara esté preparada para la configuración, el indicador LED se iluminará en rojo y azul.

ES

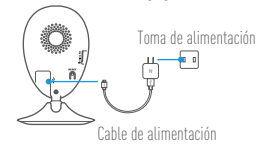

#### Paso 2 Configuración de la cámara

#### 1. Agregue una cámara a Alula

- Inicie sesión en la app Alula.
- Desde la pantalla de inicio de la app Alula, toque el símbolo '+' situado en la esquina superior derecha para entrar en la interfaz de escaneo del código QR.

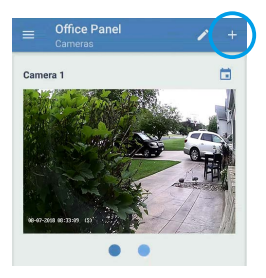

- Escanee el código QR que figura en la parte inferior de la cámara.
- Introduzca el código de verificación que figura en la parte inferior de para finalizar la configuración.la cámara.

- Introduzca la zona horaria Correcta e información DST y toque "Finish" (Finalizar)

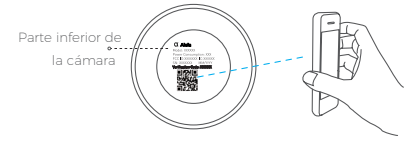

# Instalación

#### Paso 1 Instalación de la placa de metal (Opcional)

Seleccione una superficie lisa y limpia y coloque la placa de metal en la posición deseada con los adhesivos de espuma o tornillos (no incluidos).

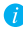

superficie está hecha de metal, puede omitir este paso.

#### Paso 2 Instalación de la cámara

Monte la cámara en la placa de metal o superficie metálica con el imán (consulte la siguiente figura).

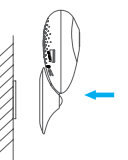

#### Paso 3 Fin de la instalación

Ajuste el ángulo de la cámara según sea necesario.

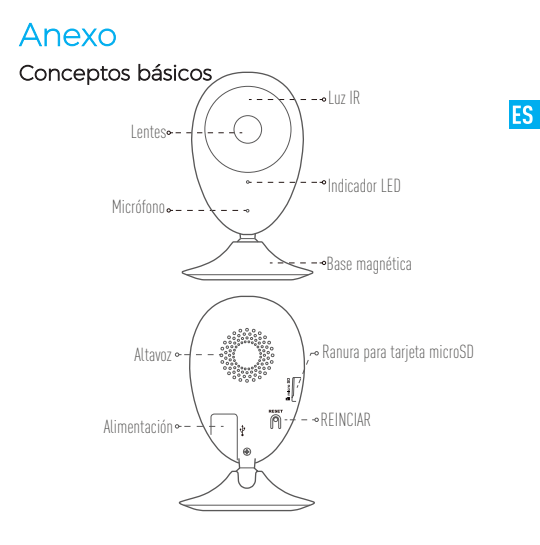

| Nombre                         | Descripción                                                                                                    |
|--------------------------------|----------------------------------------------------------------------------------------------------|
| Luz IR                         | Luz automática para ambientes oscuros. La videocámara<br>tiene dos modos: color (para grabación durante el día) y<br>blanco y negro con luz IR (para ambiente nocturno).                                                                                                    |
| Indicador LED                  | <ul> <li>Parpadeo rojo y azul: La cámara está preparada para la conexión Wi-Fi.</li> <li>Azul fijo: Un usuario ha conectado la cámara.</li> <li>Parpadeo azul lento: La cámara funciona correctamente.</li> <li>Rojo fijo: La cámara se está iniciando.</li> <li>Parpadeo rojo lento: Hay un error en la red Wi-Fi.</li> <li>Parpadeo rojo rápido: Error de tarjeta MicroSD.</li> </ul> |
| Ranura para<br>tarjeta microSD | Para la tarjeta microSD (no incluida con este producto).<br>Puede adquirirla por separado. Compatibilidad<br>recomendada: Clase 10, espacio máximo de 128 GB. Tras<br>insertar la tarjeta SD, puede grabar con la cámara.                                                                                                    |
| REINCIAR                       | Mantenga pulsado el botón de REINICIO durante 10<br>segundos<br>la cámara en marcha. La cámara se reiniciará y los<br>parámetros se restablecerán a los valores predefinidos.                                                                                                    |
| Alimentación                   | 5V±10 %                                                                                                    |
| Altavoz                        | Intercomunicador.                                                                                                    |

#### В

#### Contenido del paquete

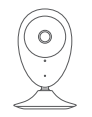

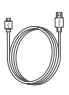

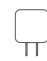

Cámara de Internet (x1) Cable USB (x1) Adaptador de corriente (x1)

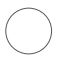

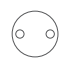

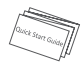

Placa metálica X1 Adhesivo de espuma X2 (con orificios de 3,5 mm de diámetro) Guía de inicio rápido x1

#### Instalación de la tarjeta de memoria

Inserte la tarjeta microSD en la ranura hasta encajarla.

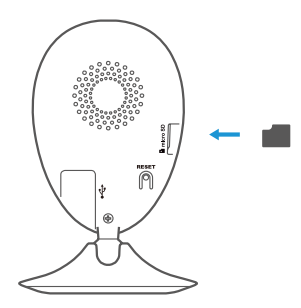

#### Solución de problemas

P. Al agregar la cámara usando la app Alula se muestra el mensaje The device is offline. (El dispositivo está sin conexión.) o The device is not registered." (El device dispositivo no está registradox).

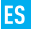

- R: 1. Compruebe si funciona correctamente la red a la que está conectada la cámara y si está activado el DHCP del router.
  - Mantenga pulsado el botón de REINICIO durante 10 segundos para restablecer los ajustes si cambia los parámetros de la red.
- P. El teléfono móvil no recibe mensajes de alarma cuando la cámara está en línea.
- R: 1. Asegúrese de que la app Alula esté funcionando en su teléfono.

 En teléfonos móviles con sistema operativo Android, la app funciona en segundo plano; y en teléfonos móviles con iOS, active la función de notificación automática desde 'Settings > Notification' (Ajustes > Notificación).

- P: ¿La cámara soporta alimentación con dispositivos USB o batería portátil.
- R: Se recomienda utilizar el adaptador de corriente estándar de Alula para garantizar una alimentación eléctrica estable.
- 👔 Para obtener más información, visite www.alula.net

# Mise en place

#### Étape 1 Mise sous tension

Branchez le câble d'alimentation à la caméra puis l'adaptateur d'alimentation à une prise électrique, comme illustré dans la figure cidessous. L'indicateur LED clignotera en rouge et bleu guand la caméra

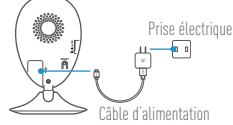

#### Étape 2 Configuration de la caméra

1. Ajouter une caméra à Alula - Connectez-vous dans l'application Alula

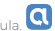

- Depuis l'écran d'accueil de l'application Alula, appuyez sur « + » dans le coin supérieur droit pour accéder à l'interface de lecture du code OR.

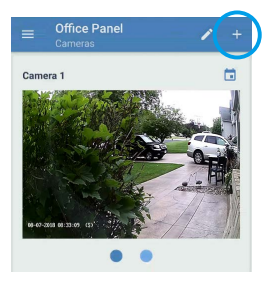

- Scannez le code OR situé sur le fond de la caméra.
- Saisissez le code de vérification situé sur le fond de la caméra.
- Saisissez le bon fuseau horaire et les informations d'heure d'été, puis appuyez sur « Finish » (Terminer) pour terminer la configuration.

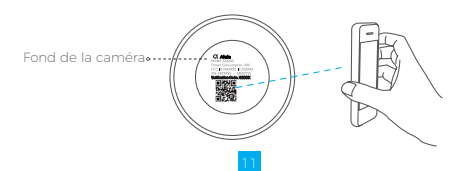

## Installation

#### Étape 1 Installation de la plaque métallique (facultatif)

Choisissez une surface plane et propre, puis fixez la plaque métallique à la position souhaitée à l'aide des autocollants expansés ou des vis (non fournis).

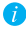

La caméra dispose d'un élément magnétique interne. Ignorez cette étape si la surface est métallique.

#### Étape 2 Installation de la caméra

Fixez à l'aide de sa partie magnétique la caméra sur la plaque ou la surface métallique (voir la figure ci-dessous).

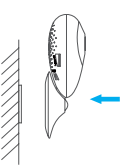

Étape 3 Fin de l'installation Ajustez l'angle de la caméra le cas échéant. FR

#### Annexe

#### Notions de base

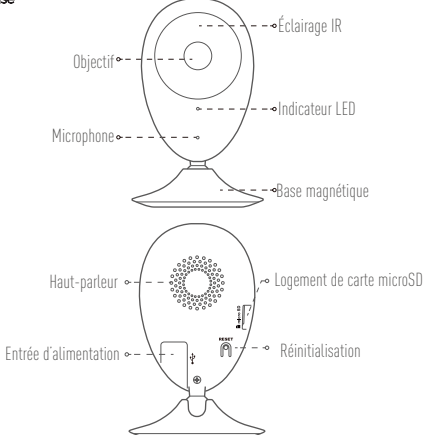

| Nom                 | Description                                                                                                    |
|---------------------|----------------------------------------------------------------------------------------------------|
| Éclairage IR        | Source lumineuse automatique pour les lieux sombres. La<br>caméra dispose de deux modes vidéo : couleur (pour<br>l'enregistrement en lumière du jour) et noir et blanc avec<br>l'éclairage IR (fonctionnement de nuit).      |
| Indicateur LED      | Clignotement en rouge et bleu : la caméra est prête<br>pour la connexion Wi-Fi<br>Solide bleu : la caméra a été connectée par un<br>utilisateur<br>Clignotement lent en bleu : la caméra fonctionne<br>correctement          |
|                     | <ul> <li>Solide rouge : la caméra est en cours de démarrage.</li> <li>Clignotement lent en rouge : la connexion Wi-Fi a échoué.</li> </ul>                                                                                   |
| Logement de carte   | Clignotement rapide en rouge : erreur de carte     microSD                                                                                                    |
| microSD             | Pour carte microSD (non fournie avec ce produit). Vous<br>pouvez l'acheter séparément. Compatibilité<br>recommandée : classe 10, capacité maximale de 128 Go.<br>Après avoir inséré la carte, vous pouvez enregistrer        |
| Réinitialisation    | l'événement sur la caméra.<br>Maintenez enfoncé le bouton de RÉINITIALISATION<br>pendant 10 s alors que la caméra fonctionne. La caméra<br>redémarrera et tous les paramètres seront réinitialisés aux<br>valeurs par défaut |
| Entrée d'alimentati | on === 5 V ± 10 %                                                                                                    |
| Haut-parleur        | Conversation bidirectionnelle.                                                                                                    |

#### Contenu de l'emballage

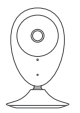

1 caméra Internet

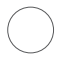

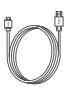

1 câble USB

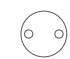

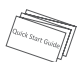

55

1 adaptateur d'alimentation FR

2 autocollants expansés

1 plaque métallique (diamètre des trous de 3,5 mm) 1 guide de prise en main

#### Installation d'une carte mémoire

Insérez une carte microSD dans le logement jusqu'à entendre un clic.

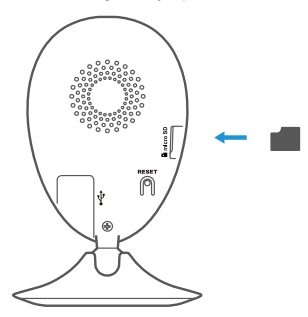

#### Résolution des problèmes

- Q : Le message « The device is offline » ("appareil est hors ligne) ou « The device is not registered » (L'appareil n'est pas inscrit) apparait au moment de l'ajout de la caméradans l'application Alula.
- R : 1. Vérifiez que le réseau, auquel la caméra est connectée, fonctionne correctement et que le service DHCP du routeur est activé.
  - Maintenez enfoncé le bouton de RÉINITIALISATION pendant 10 s pour réinitialiser les réglages si vous avez modifié les paramètres de réseau.
- $\mathbb{Q}$  : Le téléphone portable ne reçoit pas les messages d'alarme lorsque la caméra est hors ligne.
- R: 1. Vérifiez que l'application Alula est en exécution sur votre téléphone mobile. 2. Pour un téléphone mobile sous système Android, vérifiez que l'application s'exécute en airère-plan. Pour un téléphone mobile sous système IOS, activez la fonction de message direct (push) dans « Settings > Notification » (Réglages > Notification).
- Q : La caméra peut-elle être alimentée via des dispositifs USB ou une batterie portable ?
- R : Il est conseillé d'utiliser l'adaptateur d'alimentation Alula standard pour fournir une tension électrique stable.

i Pour plus d'informations, veuillez visiter le site Web www.alula.net